# 2023年全球華語口說爭霸賽 2023 OCAC Global Mandarin Speaking Competition

報名及比賽流程

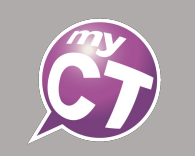

#### 錄音注意事項

- ✔ 請自備耳機麥克風。
- ✔ 建議在安靜的環境下比賽,避免環境噪音影響比賽成績。
- ✓ 比賽錄音過程中,不管唸錯、停頓或噪音干擾等任何情況, 在該句MyCT還未評分的情況下,若要重唸時,一律等「Recording」出現後(圖一),再開始錄音。
- 當MyCT播放完老師音檔,「Recording」出現後(圖一),請再開始進行錄音(音量維持在2格半-5格)。
   ※注意:沒有錄音時,請讓下方音量條維持在0.5-1.5格
- 2. 當MyCT出現(圖二)時,表示MyCT沒有收到聲音或是錄音音量過小,造成無法分析評分, 此時請等MyCT回到(圖一)時,再開始進行錄音。
  ※建議錄音時,說話音量讓音量條達到3-6格時,MyCT較不易發生有收不到錄音情形。
- 當MyCT出現(圖三)時,表示環境噪音或是錄音音量過大,造成 MyCT無法分析評分, 此時請等MyCT回到(圖一)時,再開始進行錄音。
   ※建議可降低錄音音量或是將拉長麥克風與嘴巴之間的距離,避免環境噪音的干擾。

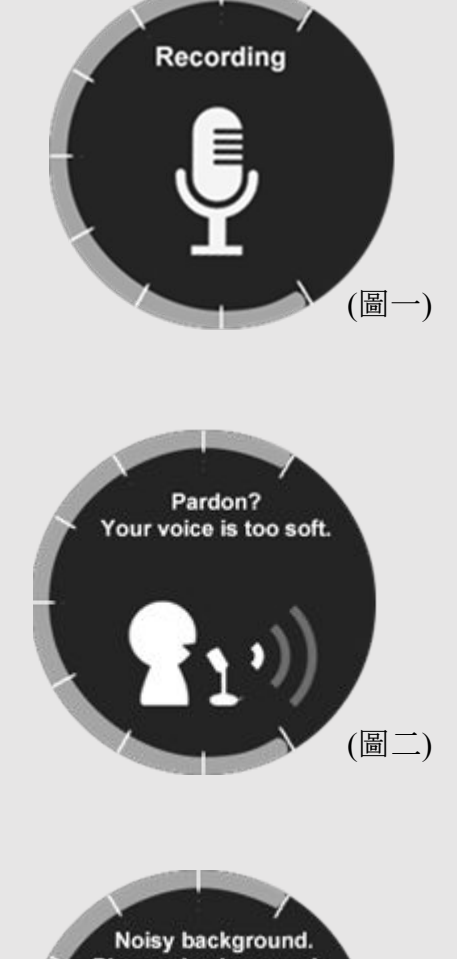

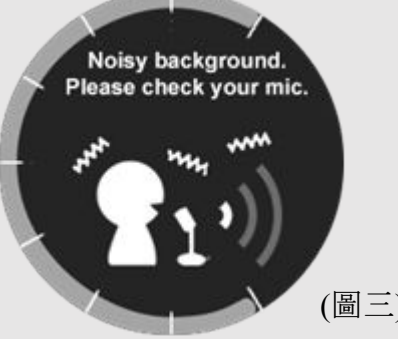

## Step 1:全球華文網→進入比賽官網

- 進入全球華文網,點選比賽橫幅進入比賽官網。
- 或點選以下連結進入比賽官網:
- 僑校基礎組+進階組: <u>https://www.huayuworld.org/news\_info.php?nid=877</u>
- TCML 華語文中心組: <u>https://taiwancenter.taiwan-world.net/news/Announcement/content/71</u>

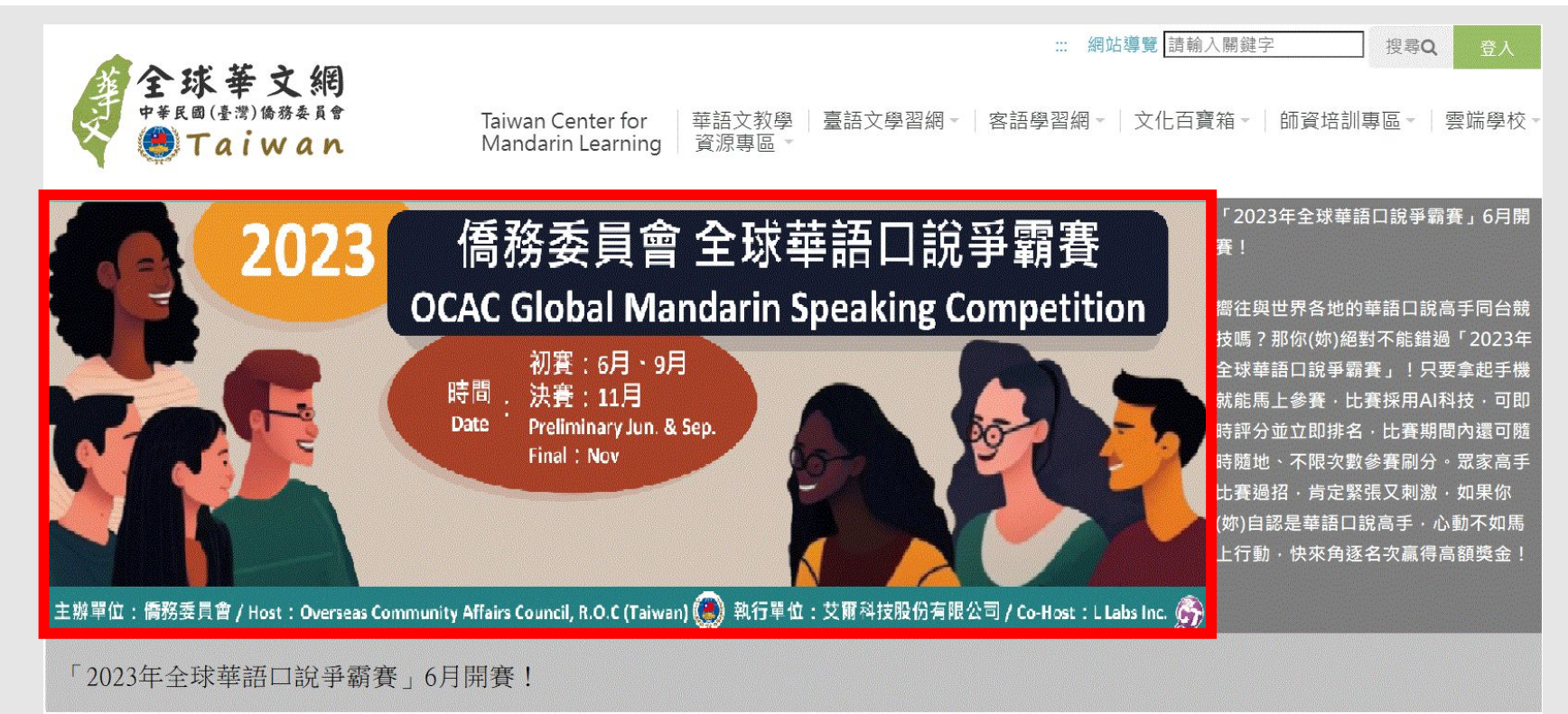

#### Step 2.1: 進入比賽官網(僑校基礎組+進階組)

- 詳細閱讀比賽簡章、比賽規則之後,找到符合資格的參賽組別,按下報名按鈕 →填寫報名資料,按下「送出」按鈕。
- 若資料有填寫錯誤情況,請重新填寫再送出一次即可。
- 請務必確認資料填寫正確且符合參賽資格,若有不符資格的報名情況,主辦單位有權利取消其參賽資格。
- 報名方式請參閱「個人報名」與「團體報名」。

| 競賽類別                                           | 競賽類別 報名連結 報名資格                          |                                      |  |  |  |
|------------------------------------------------|-----------------------------------------|--------------------------------------|--|--|--|
| 僑校                                             | ● 個人報名 ─) 本會立案/備查之海外僑校之在學學生 (未持有中國大陸護照) |                                      |  |  |  |
| 基礎組                                            | 團體報名                                    | 二) 2010年6月2日至2017年6月1日出生 · 6~12歲在學學生 |  |  |  |
| 僑校                                             | 個人報名                                    | 一) 本會立案/備查之海外僑校之在學學生 (未持有中國大陸護照)     |  |  |  |
| 進階組 團體報名 二) 2004年6月2日至2010年6月1日出生 · 13~18歲在學學生 |                                         |                                      |  |  |  |
| 其他競賽資格說明:                                      |                                         |                                      |  |  |  |
| (一) 不得重複報名其他組別。                                |                                         |                                      |  |  |  |
| (二) 各組只需報名一次·完成任一初賽取得成績·以取得總決賽資格。              |                                         |                                      |  |  |  |
| (三) 首次登入之參賽者須申請「全球華文網」帳號並設定密碼。                 |                                         |                                      |  |  |  |
| (四) 報名前請詳閱個資蒐集、處理及利用告知事項                       |                                         |                                      |  |  |  |
| (五) 此為僑校學生報名網站·TCML學員請至TCML報名頁進行報名。            |                                         |                                      |  |  |  |

參賽組別:

## Step 2.2: 進入比賽官網(TCML組)

- 詳細閱讀比賽簡章、比賽規則之後,找到符合資格的參賽組別,按下報名按鈕 →填寫報名資料,按下「送出」按鈕。
- 若是要參加僑校基礎組或進階組的參賽者, 請點選下方 "Overseas Compatriot Schools registration page"進入比賽官網。
- 若資料有填寫錯誤情況,請重新填寫再送出一次即可。
- 請務必確認資料填寫皆正確且符合參賽資格,若有不符資格的報名情況,主辦單位有權利取消其參賽資格。
- 報名方式請參閱「個人報名」與「團體報名」。

Groups and Qualification :

| Group  | Registration Link     |
|--------|-----------------------|
| TCMI   | Personal Registration |
| 1 Call | Group Registration    |

I. No age limit. All Students currently enrolled in TCML are eligible to participate in the competition.

II. Each participants can only register for one group.

III.Participants who pass the preliminary round will advance to the final round.

IV.Use or register a personal account and password on the Huayuworld.org,

V. Please read Notification of Personal Data Collection, Processing and Use before you register.

VI.For Overseas Compatriot Schools students, please go to <u>Overseas Compatriot Schools registration page</u>.

#### Step 3.1:填寫報名表:個人報名

- 依序填寫報名資料,資料輸入完成,請按下送出。
- 送出後會跳出報名成功訊息,此時至報名時所填寫的郵件信箱確認是否有收到參賽通知信件。
- 若資料有填寫錯誤情況,請重新填寫再送出一次即可。
- 請務必確認資料填寫皆正確且符合參賽資格,若有不符資格的報名情況,主辦單位有權利取消其參賽資格。

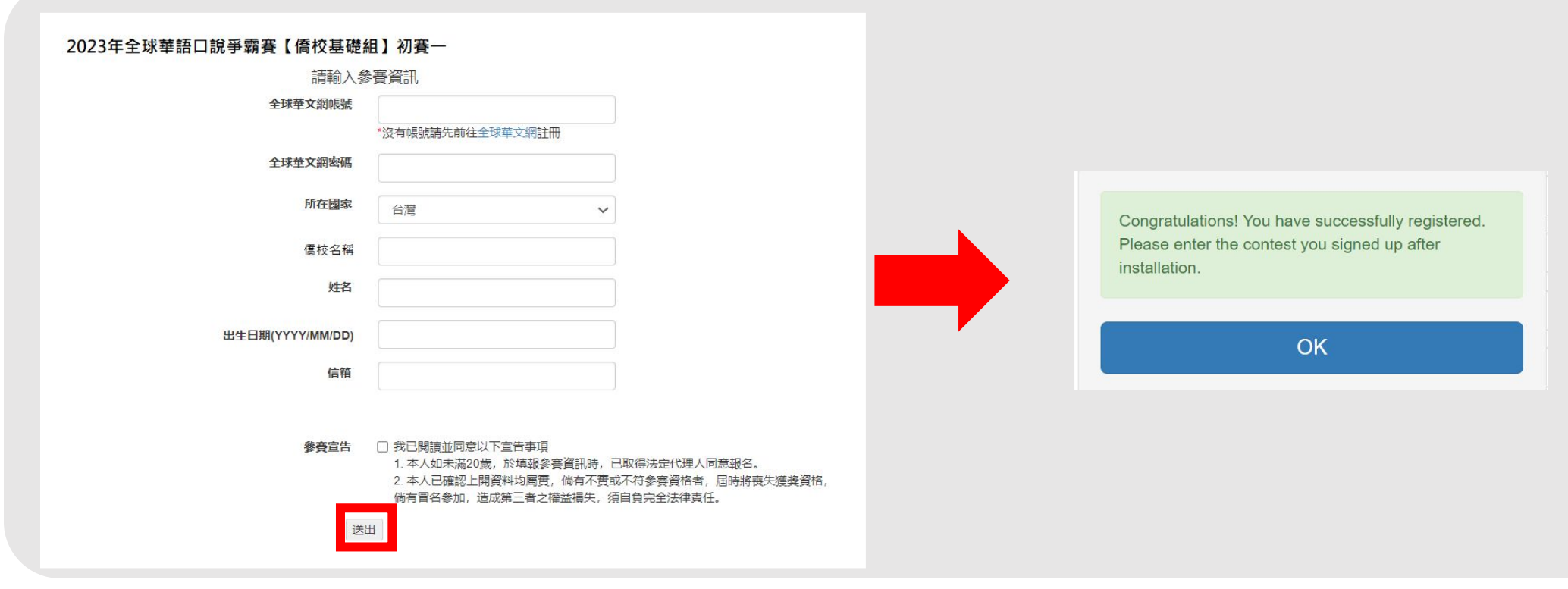

#### Step 3.2:填寫報名表:團體報名

- 請下載「範例檔」,依照範例檔欄位填寫資料。
- 範例檔輸入完成後,請將檔案匯入,此時會跳出匯入狀況,請確認是否資料全部上傳成功。
- 若顯示「成功」,請按OK,繼續填寫其餘報名資料;若顯示「失敗」,會在下方說明失敗原因。
- 以上皆完成後, 會跳出報名成功訊息, 此時至報名時所填寫的郵件信箱確認是否有收到參賽通知信件。
- 若資料有填寫錯誤情況,請重新填寫再送出一次即可。
- 請注意,團體報名限制就讀同一間僑校或臺灣華語學習中心的學生。
- 請務必確認資料填寫皆正確且符合參賽資格,若有不符資格的報名情況,主辦單位有權利取消其參賽資格。

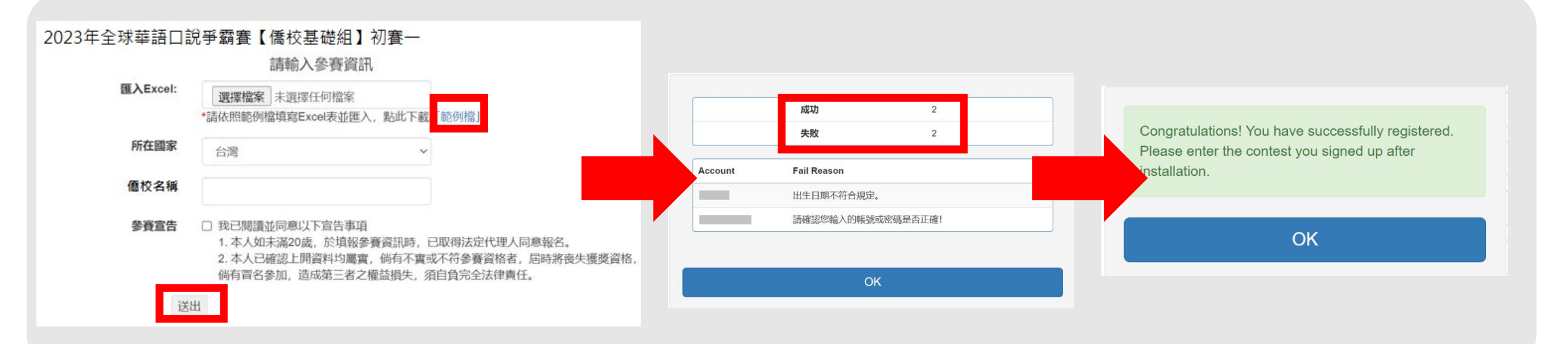

#### Step 4.1:參賽通知信

- 送出報名資料後,請至報名時所填寫的郵件信箱,確認是否收到參賽通知信件。
- 若報名初賽一,將會收到初賽一、初賽二及決賽參賽通知信,共 9封。
- 若報名初賽二,將會收到初賽二及決賽參賽通知信,共 6封。

| ☆                           | Σ        | 【MyET 會員中心】 2 | 【MyET-MyCT-MyJT Contest】2023僑校學生基礎維 | 決賽 | 朗讀賽】 | - 全世界最多 | 人使用   | €   |
|-----------------------------|----------|---------------|-------------------------------------|----|------|---------|-------|-----|
| $\stackrel{\wedge}{\simeq}$ | $\Sigma$ | 【MyET 會員中心】 2 | 【MyET-MyCT-MyJT Contest】2023僑校學生基礎維 | 決賽 | 跟讀賽】 | - 全世界最多 | 人使用的口 | 說學  |
| ☆                           | $\Sigma$ | 【MyET 會員中心】 2 | 【MyET-MyCT-MyJT Contest】2023僑校學生基礎維 | 決賽 | 開場白】 | - 全世界最多 | 人使用的口 | 說學  |
| ☆                           | $\sum$   | 【MyET 會員中心】 4 | 【MyET-MyCT-MyJT Contest】2023僑校學生基礎維 | 初賽 | 朗讀賽】 | - 全世界最多 | 人使用的口 | 說學  |
| ☆                           | $\Sigma$ | 【MyET 會員中心】 4 | 【MyET-MyCT-MyJT Contest】2023僑校學生基礎維 | 初賽 | 跟讀賽】 | - 全世界最多 | 人使用的口 | 說學  |
| ☆                           | $\sum$   | 【MyET 會員中心】 4 | 【MyET-MyCT-MyJT Contest】2023僑校學生基礎維 | 初賽 | 開場白】 | - 全世界最多 | 人使用的口 | 說學. |

# Step 4.2:參賽通知信內容

- 參賽通知信內容:
- 1. 登入帳號:華文網帳號登入 MyCT。
- 2. QR Code:可用手機或平板等裝置, 掃描 QR Code開啟MyCT。
- 3. 比賽連結:電腦使用者,直接點連結,開 啟或下載MyCT。

| 【MyET-MyCT-MyJT Contest】2023僑校學生基礎組 初賽【開場白】                        |
|--------------------------------------------------------------------|
| S 【MyET 會員中心】<br>寄給我 ▼                                             |
| 全世界最多人使用的口說學習平台<br>http://www.llabs.com                            |
| 親愛的使用者:<br>您好,感謝您參加「 2023僑校學生基礎組 初賽【開場白】」。請使用此組帳號                  |
| 壹八条統参加比赛:<br>帳號·OCACTW:                                            |
| 請掃描QR code,或開啟連結立即進行比賽:                                            |
|                                                                    |
| 如果有任何問題・歡迎加入官方Line客服・由客服専員為您服務・<br>Line 客服: https://lin.ee/zzfb7lP |

# Step 5: 下載或開啟MyCT

- 完成報名後,系統將自動引導至下載/開啟MyCT。
- 若已經安裝MyCT軟體,會直接開啟MyET進入比賽頁面。
- 若還未安裝MyCT軟體, 會先帶你進入 Apple Store/Google Play下載安裝最新版 MyCT APP。
- 請務必在比賽前確認已安裝最新版 MyCT APP。

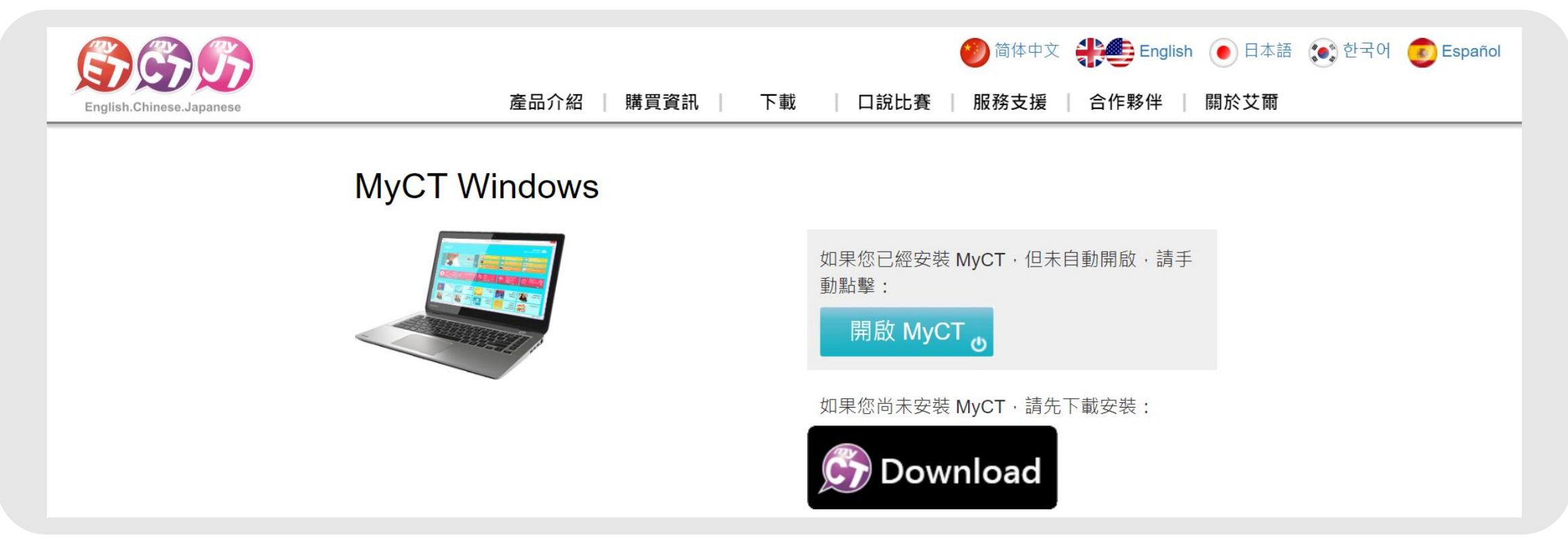

### Step 6:確認比賽伺服器入口及場次

- 開啟後請確認是否在【僑務委員會】伺服器的比賽頁面中。
- 進入比賽列表畫面後請確認是否為符合自身參賽資格的組別。
- 若系統未正確引導至比賽列表, 而是首頁, 請參 閱「如何從MyCT首頁進到比賽頁面」。

| <ul> <li>         ・①         ・         ・</li></ul>                                                                                           | 登人/註冊<br>優務委員會 | <ul> <li>●</li> <li>●</li></ul> | 登入/註冊 ><br>備務委員會 ><br>><br>>              | <ul> <li>              日設大専          </li> <li>             2023年"僑務委員會"全球華語口</li></ul>                                                 |
|----------------------------------------------------------------------------------------------------|----------------|----------------------------------------------------------------------------------------------------|-------------------------------------------|----------------------------------------------------------------------------------------------------|
| 比賽規則                                                                                                    |                | ● 更新情報                                                                                                    | >                                         | <b>主辦單位</b><br>山蒜已國 <b>應</b> 務委員會                                                                                                    |
| <sup>主辦單位</sup><br>中華民國僑務委員會                                                                                                    |                | 図 版本                                                                                                    | 9.3.0281                                  | <sup>17</sup> 年 17 월   □177 安 只 目<br>比賽場次<br>2                                                                                          |
| 比賽場次                                                                                                    |                | 我的華語戰力                                                                                                    |                                           | 比賽資格                                                                                                    |
| <ul> <li>L<sup>賽資格</sup></li> <li>(一) 本會立案/備查之海外僑校之6~12歲在學學生 (未持有中國大陸護照)</li> <li>(二) 不得重複報名其他組別</li> <li>(三) 完成任一初賽取得成績,以取得總決賽資格</li> </ul> |                | 単字<br>文法                                                                                                    | 會話                                        | <ul> <li>(一)本會立案/備查之海外僑校之6~12歲在學學</li> <li>生(未持有中國大陸護照)</li> <li>(二)不得重複報名其他組別</li> <li>(三)完成任一初賽取得成績,以取得總決賽資格</li> <li>報名方式</li> </ul> |
| 報名方式                                                                                                    |                | 田 2 1 1 1 1 1 1 1 1 1 1 1 1 1 1 1 1 1 1                                                                                                    | ▶ 2 ▲ ▲ ■ ■ ■ ■ ■ ■ ■ ■ ■ ■ ■ ■ ■ ■ ■ ■ ■ | 免報名費,採個人或團體批次線上報名,各組只<br>需報名一次                                                                                                    |

Step 7:登入MyCT

- 點擊「開始比賽」後,請按照參賽通知信上的帳號登入 MyCT。
- 請確認登入時前方的橘色字串是否為「OCACTW:」,若非請將前方橘色字串更改為「OCACTW:」後再接著填入帳號。

|              | 您目前連線登入<br>[僑務委員<br>➤從清單中選擇 | 的伺服器是<br>員會]<br>我的伺服器 |  |
|--------------|-----------------------------|-----------------------|--|
| (請輸)<br>OCAC | 、您的帳號<br>CTW:               |                       |  |
|              | 取消                          | 繼續                    |  |

#### Step 8.1:開始比賽:開場白

- 登入完成後,點擊「開始比賽」會進入至【開場白】,再次點擊「開始比賽」→聆聽比賽介紹及委員長給予各位參賽者的鼓勵。
- •【開場白】不計分!完成後將不會有分數,分數為"0"為正常情況。

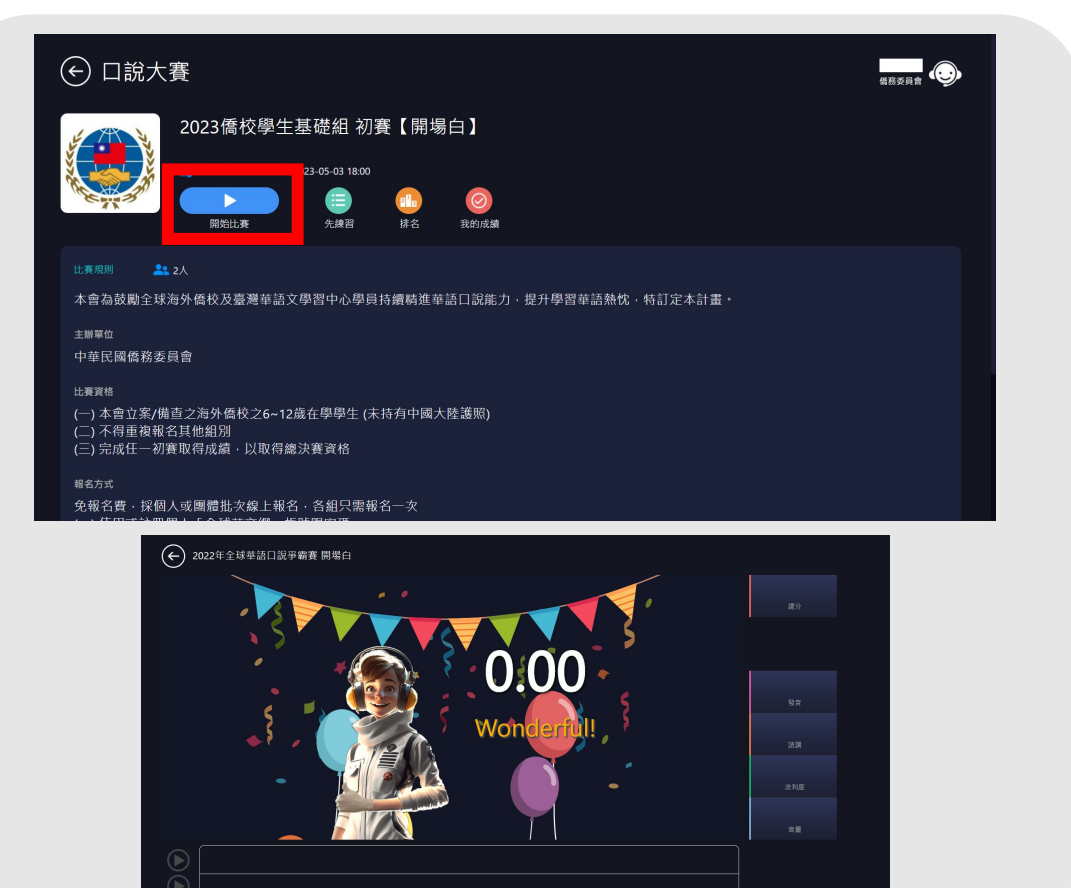

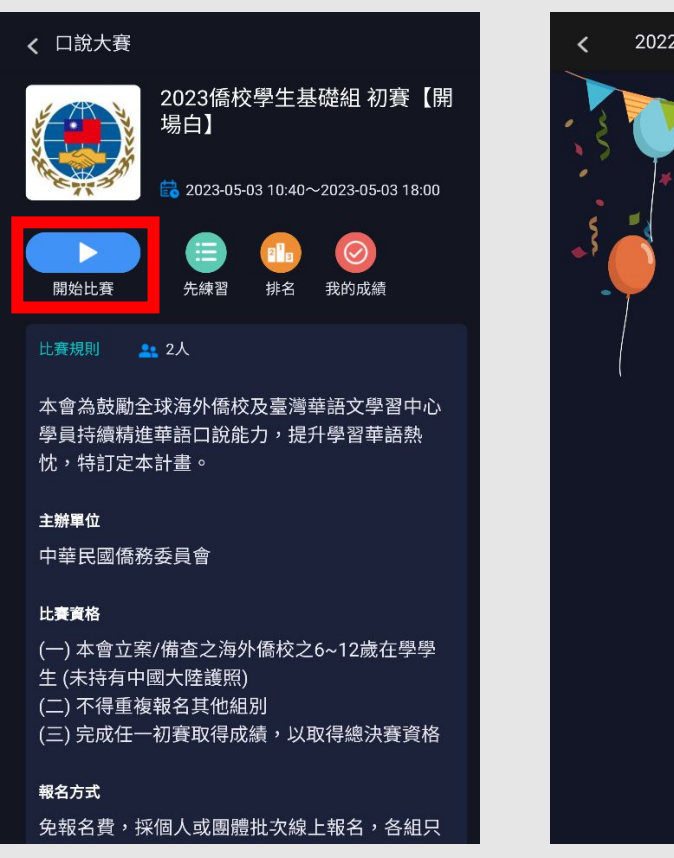

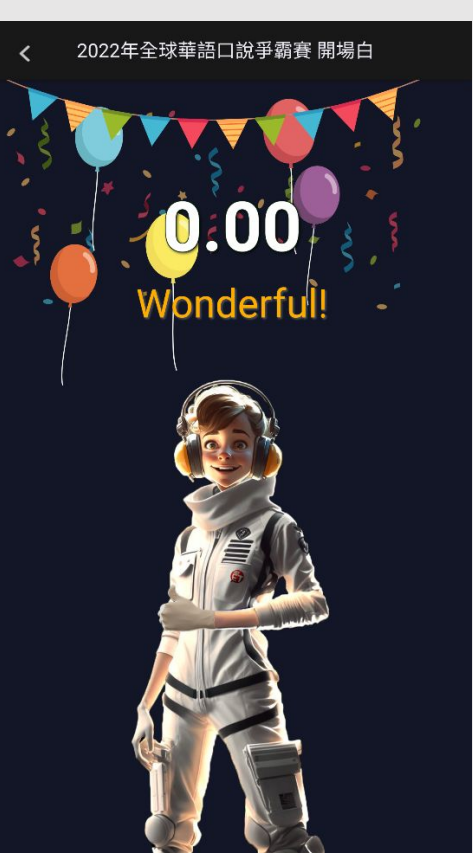

#### Step 8.2:開始比賽:跟讀賽、朗讀賽

- 按下繼續,會至比賽列表頁面,按下要繼續比賽場次或「繼續」按鈕,系統將自動帶您進入未進行過的比賽場次。
- 比賽期間,可不限次數、隨時隨地的進行比賽,到比賽時間結束為止,系統會以您最高的分數作為比賽成績。
- 每次完成線上比賽時,請靜待成績上傳,切勿直接關閉軟體,以避免系統沒有紀錄成績。
- 注意:必須同時完成【開場白】、【跟讀賽】及【朗讀賽】,才有完整的比賽總成績喔!

| ← 口說大賽                                     |           |
|--------------------------------------------|-----------|
| 2023年"僑務委員會"全球華語口說爭霸賽【僑校學生基礎組】初賽           |           |
| 最佳成績                                       |           |
| 2023僑校學生基礎組 初賽【開場白】<br>2023-05-03 11:09:19 | 0.00 >    |
| 2023僑校學生基礎組 初賽【跟讀賽】                        | 未參賽 >     |
| 2023僑校學生基礎組 初賽【朗讀賽】                        | 未参賽 >     |
|                                            | 總分 : 0.00 |
| 運賃                                         |           |

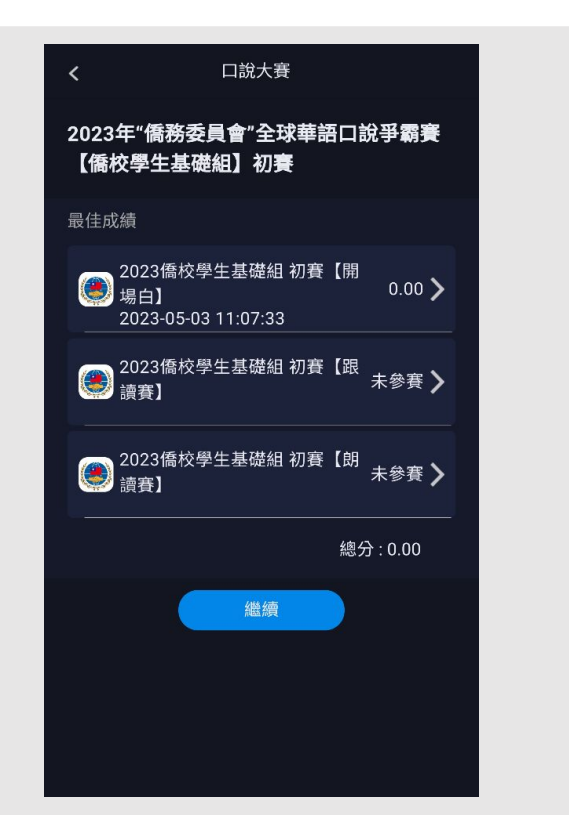

Step 9: 查看排行榜

• 完成比賽後,個人成績與排名可從排行榜即時 查詢,在比賽列表中點擊『總排名』即可 查詢所有成績總排行。

| ← 口說大賽                               |                                                |                                                 | <b>保務委員會</b> | < □說大賽<br>●<br>●<br>●<br>●<br>●<br>●<br>●<br>●<br>●<br>● |        |
|--------------------------------------|------------------------------------------------|-------------------------------------------------|--------------|----------------------------------------------------------|--------|
| 2023年"僑務委員會"全球華語口說爭霸<br>賽【僑校學生基礎組】初賽 | 你的最佳成績: 187.2<br>詳細費況資訊持續更新中,排行榜最近更新時間為 2023/6 | 你的排名:未参 <b>赛/2</b><br><sup>(05/03 11:16 ·</sup> |              | 2 1 3                                                    | 3      |
| •                                    | 1 💿 😐 💳                                        |                                                 | 187.2        | 2023年"僑務委員會"全球華<br>【僑校學生基礎組】初賽                           | 語口說爭霸賽 |
|                                      | 1 💿 💶 💶                                        |                                                 | 134.8        | 你的最佳成績: 187.2<br>你的排名: 未參賽 / 2                           |        |
| 2 1 3                                |                                                |                                                 |              | 詳細賽況資訊持續更新中,排行榜最近更<br>2023/05/03 11:16。                  | 新時間為   |
|                                      |                                                |                                                 |              | 1 💿 🚥 🚥                                                  | 187.   |
|                                      |                                                |                                                 |              | 1 💿 🚥                                                    | 134.   |
|                                      |                                                | 再試一次                                            |              |                                                          |        |

▲如何從MyCT首頁進到比賽頁面

- 打開MyCT後登入(確認登入前橘色字串為"OCACTW:"),完成登入後請點擊【比賽】。
- 在【我已經報名參加的比賽】列表下方,可看到已報名參加的比賽,點擊進入看到比賽頁面,即可開始比賽。

|             | È     | € 口說大賽                                |                                                                        |       |
|-------------|-------|---------------------------------------|------------------------------------------------------------------------|-------|
|             |       | <b>Q</b>                              | <b>&gt;</b> 我已經報名參加的比賽                                                 |       |
| <u>291</u>  | 我的成績  | ■ 進行中場次:4場<br>參賽人數:48人                | 2023年"僑務委員會"全球華語口說爭霸賽【僑校學生<br>賽<br>2023-05-03 10:40 ~ 2023-05-03 18:00 | 基礎組】初 |
| Ø           | 作業與班級 | ◎ 個人賽                                 | ➤ 第1名:                                                                 |       |
| <u>ک</u> ا  | 比賽    | <ul><li>◎ 團體賽</li><li>◎ 系列賽</li></ul> | ><br>>                                                                 |       |
| 썁           | 風雲榜   |                                       |                                                                        |       |
| ර           | 個人    |                                       |                                                                        |       |
| ?           | 服務與支援 |                                       |                                                                        |       |
| <b>(</b> 2) | 更新情報  |                                       |                                                                        |       |

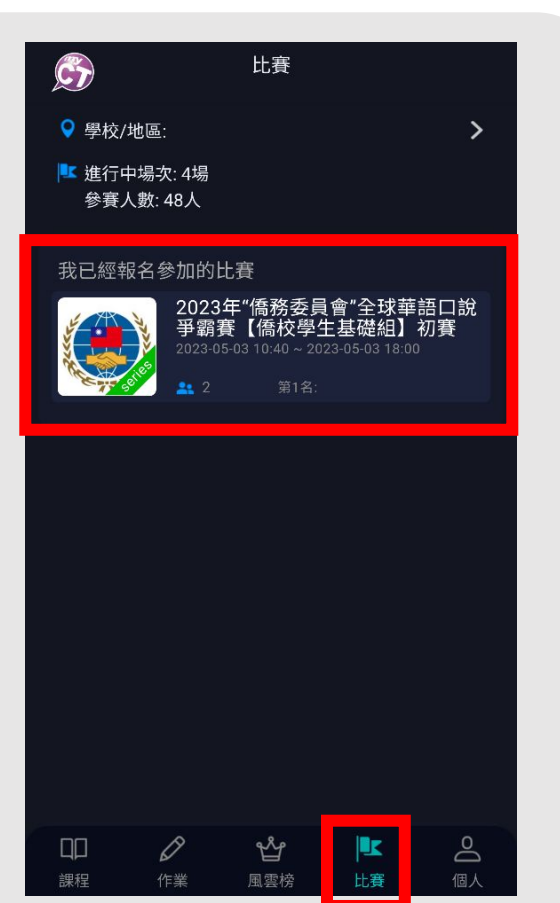

聯絡MyCT

- 參賽過程, 若有遇到任何技術問題, 可利用「服務與支援」找尋問題及解決方式, 或可以透過以下資訊聯繫我們。
- MyCT LINE線上客服:

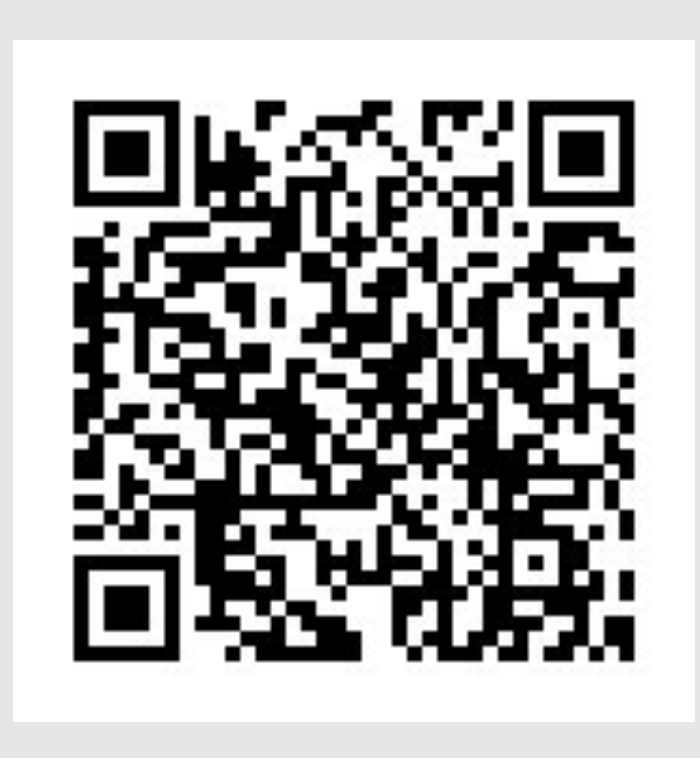

|     | Č            |                          | Ċ)                                                                                                    | 個人             |
|-----|--------------|--------------------------|----------------------------------------------------------------------------------------------------|----------------|
|     |              | English.Chinese.Japanese | • • • • • • • • • • • • • • • • • • •                                                                                                    | 登入/註冊 峉        |
|     |              | 産品介紹   購買資訊   下載 三       | 😑 伺服器                                                                                                    | 僑務委員會 <b>〉</b> |
| 100 | 我的成績         |                          | 🛞 設定                                                                                                    | >              |
| 0   |              | FAQ                      | 1 服務與支援                                                                                                    | <sup>1</sup>   |
| Ø   | 作業與堆級        |                          | 📀 更新情報                                                                                                    | >              |
| ₹   | 比賽           | <b>教門問題</b>              | 🕑 版本                                                                                                    | 9.3.0281       |
| æ   | 届雴椊          |                          |                                                                                                    |                |
|     | 我的課程         | / 芯記版號以當碼                | 我的華語戰力                                                                                                    |                |
| ŝ   | 個人           | > 無法連線到學校伺服器             |                                                                                                    | 41. <i>≠</i>   |
|     |              | > 找不到特定伺服器               |                                                                                                    |                |
| ?   | 服務與文援        | > 未正堂登出/已在其他地方登λ         | ź法                                                                                                    |                |
|     | <b>再</b> 新情報 |                          | 日      日      日 | 日本   風雲榜   比賽  |